## APPLE MAIL

Segnare i messaggi come posta indesiderata o accettata.

- 1. Nell'app Mail sul Mac, seleziona un messaggio.
- 2. Esegui una delle seguenti azioni:
- Se Mail contrassegna erroneamente un messaggio come indesiderato: fai clic su "Sposta in Entrata" nel banner del messaggio oppure fai clic sul pulsante "Non è indesiderata" nella barra strumenti di Mail (oppure usa Touch Bar). Mail sposta il messaggio nella casella di posta Entrata.
- Se Mail non contrassegna un messaggio come indesiderato: fai clic sul pulsante Indesiderata nella barra strumenti (oppure utilizza Touch Bar). Mail sposta il messaggio nella casella Indesiderata.

Ogni volta che confermi o rimuovi il contrassegno di un'email come indesiderata, la funzionalità del filtro corrispondente migliora e Mail identifica in modo più accurato la posta indesiderata.

## Suggerimenti: Aggiungere il relativo mittente info@lindipendente.online a propri contatti/rubrica

## Guida

macOS High Sierra - <u>https://support.apple.com/it-it/guide/mail/mlhlp1065/11.0/mac/10.13</u> macOS High Mojave - <u>https://support.apple.com/it-it/guide/mail/mlhlp1065/12.0/mac/10.14</u> macOS High Catalina - <u>https://support.apple.com/it-it/guide/mail/mlhlp1065/13.0/mac/10.15</u> macOS High Monterey - <u>https://support.apple.com/it-it/guide/mail/mlhlp1065/15.0/mac/12.0</u> macOS High Ventura - <u>https://support.apple.com/it-it/guide/mail/mlhlp1065/15.0/mac/13.0</u> macOS High Sonoma - <u>https://support.apple.com/it-it/guide/mail/mlhlp1065/15.0/mac/13.0</u>

| <ul> <li></li></ul>                                                                                                    | •••                                                                         | Indesiderata — Premium (1 messaggio)                                                                                                    |                                           |
|----------------------------------------------------------------------------------------------------|-----------------------------------------------------------------------------|----------------------------------------------------------------------------------------------------|-------------------------------------------|
| Auge       Auge                                                                                                    |                                                                             | 🔸 🔶 🎽 🚯 🔯 Sposta in                                                                                                    | Q Cerca                                   |
| Image: Normal and State State Stat                                                                                                    | Ricevi Nuovo messaggio Archivia Elimina Non è indesiderata Rispondi Rispond | a tutti inoltra Contrassegno Disattiva notifiche Sposta                                                                                                    | Cerca                                     |
| <form><ul> <li>Carrier Construction</li> <li>Carrier Construction</li></ul></form>                                                                                                    | Caselle Entrata (14) V Inviste V Bozze V Contrassegnata V                   |                                                                                                    |                                           |
|                                                                                                    | Caselle Unite per data *                                                    | Mail crede che questo messaggio sia posta indesiderata.                                                                                                    | Carica contenuto remoto Sposta in Entrata |
| • • • • • • • • • • • • • • • • • • •                                                                                                    | THE SELECTION — Mercoledi 1 novembre 2023                                   | L'INDIDENDENTE                                                                                                    | Belodacidarata Dramium 15:12              |
|                                                                                                    | Le notizie più importanti, veniticate e senza ritti. THE SELEC              | THE SELECTION — Mercoledi 1 novembre 2023                                                                                                    |                                           |
| Provide       Provide view of the control of the control of the contro                                                                                                    | w TTT Indexiderate                                                          | A:                                                                                                    | _                                         |
| <ul> <li>■ Larent</li> <li>■ Larent</li> <li>■</li></ul>                                                                                                    | TET Dramium                                                                 | Rispondi a: L'INDIPENDENTE                                                                                                    |                                           |
| <image/> Contract of the second of the second of th                                                                                                    | e -                                                                         |                                                                                                    |                                           |
|                                                                                                    | ▶ U Cestino                                                                 |                                                                                                    |                                           |
| Chrement in vigore del Tatteto di Matastichi rassona a Lati gi editei l'Utilore Europa.<br>FUICO FUICO<br>FUICO FUICO<br>FUICO<br>FUICO | r ≧ Acento                                                                  |                                                                                                    |                                           |
| Contract and the second of the second of                                                                                                    |                                                                             | Con l'entrata in vigore del Trattato di Maastricht nasceva a lutti gi effetti l'Unione Europea.                                                                                                    |                                           |
| Cuesta newsletter è ora disponibile anche in formato audio                                                                                                    |                                                                             | CON LA SPEA CATIVA SI PUÒ<br>ISRAELIAN: IMARCIDA SI<br>ISRAELIAN: IMARCIDA SI<br>ISRAELIAN<br>ISRAELIAN<br>ISRAELIAN<br>ISRAELIAN<br>ISRAELIAN<br>ISRAELIAN<br>ISRAELIAN<br>ISRAELIAN<br>ISRAELIAN<br>ISRAELIAN<br>ISRAELIAN<br>ISRAELIAN<br>ISRAELIAN<br>ISRAELIAN<br>ISRAELIAN<br>ISRAELIAN<br>ISRAELIAN<br>ISRAELIAN |                                           |
| Acota Tris Selection Conductivity<br>COLD / 10441                                                                                                    |                                                                             | Questa newsletter è ora disponibile anche in formato audio                                                                                                    |                                           |
|                                                                                                    |                                                                             | Ascelta The Selection L'indpendente                                                                                                    |                                           |
| ΑΤΟΑΙΤΑ                                                                                                    |                                                                             | 00:00 / 10:41                                                                                                    |                                           |
| ΑΤΨΑΙΤΆ                                                                                                    |                                                                             |                                                                                                    |                                           |
| ATTUALITÀ                                                                                                    |                                                                             |                                                                                                    |                                           |
|                                                                                                    |                                                                             | ATTUALITÀ                                                                                                    |                                           |